#### 1. Zaloguj się do systemu

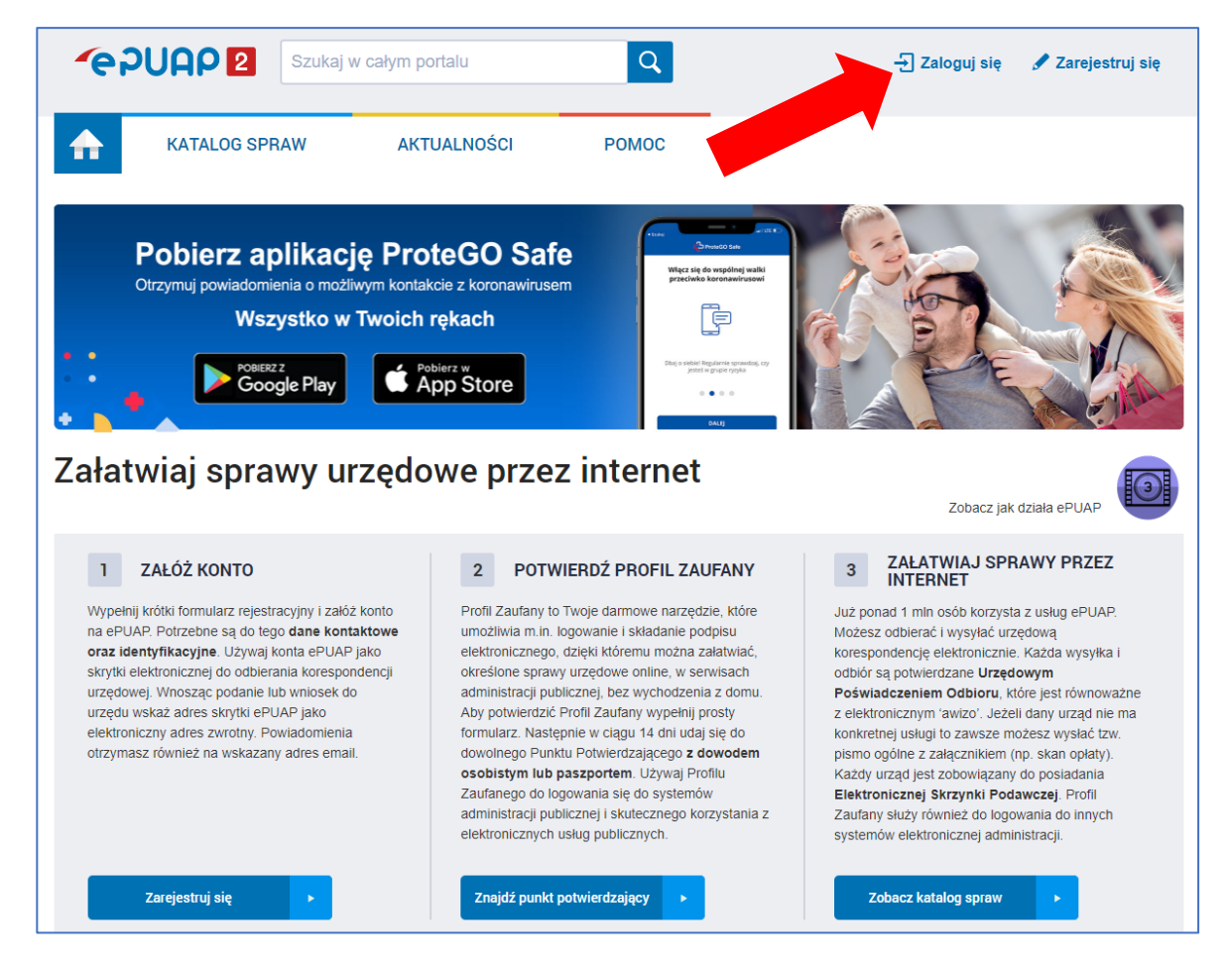

| gov.pl Serwis Rzeczypospolitej Polskiej |                                                                                                    |                                                                                                    |
|-----------------------------------------|----------------------------------------------------------------------------------------------------|----------------------------------------------------------------------------------------------------|
|                                         | Login 🕣                                                                                                    | Use eID of your country (?)                                                                                                    |
|                                         | Wybierz sposób logowania<br>Bezpieczny i darmowy dostęp do usług publicznych                                                        |                                                                                                    |
|                                         | Profil Zaufany<br>Bezpłatne narzędzie, dzięki któremu<br>załatwisz sprawy urzędowe online i<br>podpiszesz dokumenty elektronicznie. | <b>e-dowód</b><br>Dowód osobisty z warstwą<br>elektroniczną. Użyj aplikacji mobilnej<br>albo czytnika podłączonego do<br>komputera. |
|                                         | mojelD                                                                                                    |                                                                                                    |
|                                         | Bork Polski                                                                                                    | Constant Explorements<br>Constant Section 2017<br>Constant Section 2017                                                             |
|                                         |                                                                                                    |                                                                                                    |

| gov.pl Serwis Rzeczypospolitej Polskie |                                                                                |     |                                  |                     |          |                  |
|----------------------------------------|--------------------------------------------------------------------------------|-----|----------------------------------|---------------------|----------|------------------|
|                                        | Login 🔄 Profil Zaufany                                                         |     |                                  |                     |          |                  |
|                                        | Zaloguj się za pomocą nazwy<br>użytkownika lub adresu e-mail                   |     | Zaloguj się pr<br>lub innego do  | zy pomoc<br>ostawcy | y banku  |                  |
|                                        | Nazwa użytkownika lub adres e-mail<br>Wpisz nazwę użytkownika lub adres e-mail |     | CLADIANCON<br>Management for the | Bank Polski         | ınteligo | Santander        |
|                                        | Nie pamiętam nazwy użytkownika<br>Hasło<br>Wojsz hasło                         | LUB | Bank Pekao                       | mBank               | ING 🌺    | envelo           |
| _                                      | Nie pamiętam hasła<br>ZALOGUJ SIĘ                                              |     | Millennaum                       | ALIOR<br>Invite     | e-dowód  | Exercised Sector |
|                                        | Nie masz Profilu Zaufanego?                                                    |     | Certyfikat<br>kwalifikowany      |                     |          |                  |
|                                        | Twój bank lub dostawca nie udostępnia logowania?                               |     |                                  |                     |          |                  |
|                                        |                                                                                |     |                                  |                     |          |                  |

### 2. Znajdź i wybierz nasz urząd.

| Katalog              | g spraw                                                                   |                                             | Inne podziały spr       | aw Pokaż sprawy: | Dla obywateli | Dla przedsiębi |
|----------------------|---------------------------------------------------------------------------|---------------------------------------------|-------------------------|------------------|---------------|----------------|
| Znajdž ur<br>Proszov | rząd, w którym chcesz załaty<br>wice                                      | vić sprawę                                  |                         |                  | Ulubio        | one urzędy     |
| 2                    | BIURO POWIATOWF<br>PROSZOWICACH<br>32-100 Proszowice, ul. cakow           | cji RESTRUKTURYZAG                          | CJI I MODERNIZACJI ROLM | IICTWA W         |               | Wybierz        |
|                      | CENTRUM KULTURY I W<br>32-100 Proszowice, rynek Ryn                       | YPOCZYNKU W PROSZO<br>nek 18                | WICACH                  |                  |               | Wybierz        |
| 1                    | Centrum Obsługi Oświat<br>32-100 PROSZOWICE, UL. 3                        | <b>y</b><br>Maja 72                         |                         |                  |               | Wybierz        |
| 1                    | GIMNAZJUM W PROSZC<br>GEN.S.SOSABOWSKIEG<br>32-100 Proszowice, ul. Mikoła | WICACH IM. 6.BRYGADY<br>O<br>ja Kopernika 7 | DESANTOWO-SZTURMOW      | /EJ              |               | Wybierz        |
|                      | KOMENDA POWIATOWA<br>32-100 Proszowice, ul. 3 Maja                        | PAŃSTWOWEJ STRAŻY<br>140                    | POŻARNEJ W PROSZOWIO    | САСН             |               | Wybierz        |
|                      |                                                                           |                                             | АСН                     |                  |               | Wybierz        |

| Proszowice                                                                                                    | e, ul. 3 Maja 140                                                                                                    |                                                                                                    |                                   | urzędu                                                       | ∠mien urząd ▼                                             |
|----------------------------------------------------------------------------------------------------|----------------------------------------------------------------------------------------------------|----------------------------------------------------------------------------------------------------|-----------------------------------|--------------------------------------------------------------|-----------------------------------------------------------|
| Koronawiru                                                                                                    | S                                                                                                    | Dziecko                                                                                                    | <b>G</b> 5                        | Sprawy ogólne                                                | Odpis Aktu Stanu<br>Cywilnego                             |
| Kwarantanna Domowa                                                                                                    |                                                                                                    | Narodziny dziecka<br>Odpis aktu urodzenia dziecka<br>Zamełdowanie dziecka<br>Rodzina 500+                                                                                                    | Pisma do u<br>Kwarantanr          | rzędu<br>na                                                  | Odpis urodzenia, małżeństwa oraz<br>zgonu                 |
| Najczęściej załatwiane                                                                                                    | sprawy                                                                                                    | Najczęściej załatwiane sprawy                                                                                                    | Najczęście                        | ij załatwiane sprawy                                         | Najczęściej załatwiane sprawy                             |
|                                                                                                    |                                                                                                    |                                                                                                    |                                   |                                                              |                                                           |
| prawy ogólne                                                                                                    | (59)                                                                                                    |                                                                                                    |                                   |                                                              |                                                           |
| Najczęściej załatwiane spra                                                                                                    | awy Pisma do u                                                                                                    | rzędu Kwarantanna                                                                                                    |                                   |                                                              |                                                           |
| ktywacja/dezaktywacja k                                                                                                    | onta oraz aktualizac                                                                                                    | a danych na portalu eUrząd                                                                                                    | Informacja o p                    | pozyskanym sprzęcie przez jec                                | Inostkę ochrony przeciwpożarowej                          |
| okonanie oceny jakości h                                                                                                    | nandlowej artykułów                                                                                                    | rolno-spożywczych                                                                                                    | formacja o p                      | pozyskanym sprzęcie przez jec                                | Inostkę ochrony przeciwpożarowej                          |
| okonanie oceny jakości ł                                                                                                    | nandlowej artykułów                                                                                                    | rolno-spożywczych w związku z realiz                                                                                                    | adzór nad d                       | ziałaniami geodety uprawnione                                | ego lub przedsiębiorcy w zakresie przestr                 |
| okonanie wpisu informac                                                                                                    | ji o udzielonej licenc                                                                                                    | ji w rejestrze prowadzonym prze                                                                                                    | Odpowiedź na                      | a postanowienie w sprawie wy                                 | kazu towarów i usług                                      |
| okonanie wpisu informac                                                                                                    | ji o zastawie Cywilny<br>Jprawnionego w reie                                                                                                    | estrze prowadzonym prze w d Pate                                                                                                    | Oninia sanita                     | azalenia w tryble postępowani<br>ma o warupkach bezpieczeńst | a pouzikowego<br>wa i higieny dla placówki opiekuńczo-wyc |
| Edukacja zdrowotna. Dekl                                                                                                    | aracja przystapienia                                                                                                    | do programu, akcji, kampanii.                                                                                                    | Opłata prolon                     | gacyjna za grób/nisze urnowa                                 | and mighting the placewini opicitumezo-wyc.               |
| dukacja zdrowotna. Udzi                                                                                                    | elenie informacji w z                                                                                                    | akresie działań edukacyjnych.                                                                                                    | Pismo ogólne                      | do podmiotu publicznego                                      |                                                           |
|                                                                                                    |                                                                                                    | okaž w                                                                                                    | rięcej (42) 🔻                     |                                                              |                                                           |
|                                                                                                    |                                                                                                    | okaż w                                                                                                    | rięcej (42) 🔻                     |                                                              |                                                           |
| Sprawy ogólne: P                                                                                                    | isma do urzęd                                                                                                    | u                                                                                                    | rięcej (42) 🔻                     |                                                              | Zobacz inne sprawy                                        |
| Sprawy ogólne: P<br>Załatw w urzędzie:                                                                                                    | isma do urzęd                                                                                                    | u<br>KOMENDA POWIATOWA PAŃS<br>POŻARNEJ W PROSZOWICAC<br>Proszowice, ul. 3 Maja 140                                                                                                    | rięcej (42) 🔻                     | RAŻY<br>Pokaz sprawy<br>wybranego urzę                       | Zobacz inne sprawy                                        |
| Sprawy ogólne: P<br>Załatw w urzędzie:<br>Informacja o<br>jednostkę o<br>Pobranie odpowiedr<br>wypełnienie ich i odu<br>usługodawcy drogą<br>gotowości operacyjn<br>systemu ratowniczo-                                                                                       | isma do urzęd<br>isma do urzęd<br>o pozyskar<br>chrony prz<br>słanie przez klient<br>elektroniczną w ceł<br>elektroniczną w ceł<br>elektroniczną w ceł<br>elektroniczną w ceł<br>gaśniczego                    | u<br>KOMENDA POWIATOWA PAŃS<br>POŻARNEJ W PROSZOWICAC<br>Proszowice, ul. 3 Maja 140<br>Proszowice, ul. 3 Maja 140                                                                                                    | rięcej (42) T<br>STWOWEJ ST<br>CH | RAŻY Pokaż sprawy<br>wybranego urzę                          | Zobacz inne sprawy<br>du Zmień urząd V                    |
| Sprawy ogólne: P<br>Załatw w urzędzie:<br>Informacja o<br>jednostkę o<br>Pobranie odpowiedr<br>wypełnienie ich i od<br>usługodawcy drog<br>gotowości operacyjn<br>systemu ratowniczo<br>Organ<br>właściwy<br>do<br>realizacji<br>usługi                                       | isma do urzęd<br>isma do urzęd<br>o pozyskar<br>chrony prz<br>lich formularzy od u<br>selanie przez klient<br>elektroniczną w cel<br>elektroniczną w cel<br>ej i podwyższonej s<br>gaśniczego<br>Komendant Pow | u KOMENDA POWIATOWA PAŃS POŻARNEJ W PROSZOWICAC Proszowice, ul. 3 Maja 140 Nym sprzęcie przez eciwpożarowej sługodawcy przez klienta, a usługi wraz z załącznikami do u aktualizacji danych dołyczących gotowości operacyjnej krajowego viatowy/Miejski Państwowej Straz Poża  | rięcej (42) T                     | RAŻY Pokaż sprawy<br>wybranego urzę                          | du Zobacz inne sprawy<br>Zmień urząd V<br>Ząłatw sprawę   |
| Sprawy ogólne: P<br>Załatw w urzędzie:<br>Informacja o<br>jednostkę o<br>Pobranie odpowiedr<br>wypełnienie ich i od<br>usługodawcy drog<br>gotowości operacyjn<br>systemu ratowniczo<br>Organ<br>właściwy<br>do<br>realizacji<br>usługi<br>Nazwa<br>komórki<br>organizacyjnej | isma do urzęd<br>isma do urzęd<br>isma do urzęd<br>o pozyskar<br>chrony prz<br>kient formularzy od u<br>stanie przez kient<br>je podwyższonej s<br>-gaśniczego<br>Komendant Pow<br>Wydział ds. ope             | u KOMENDA POWIATOWA PAŃ: POŻARNEJ W PROSZOWICAC Proszowice, ul. 3 Maja 140 Nym sprzęcie przez eciwpożarowej usługodawcy przez klienta, a usługi wraz z załącznikami do u aktualizacji danych dotyczących gotowości operacyjnej krajowego viatowy/Miejski Państwowej Straż Poża | rięcej (42) T                     | RAŻY Pokaż sprawy<br>wybranego urzę                          | Zobacz inne sprawy                                        |

# 3. Wybierz usługę (jeśli nie widzisz - "Pokarz więcej")

| ♠ | KATALOG SPRAW | AKTUALNOŚCI POMOC                                                                                               |
|---|---------------|----------------------------------------------------------------------------------------------------|
|   | Załatw sprawę | Domyślny                                                                                                    |
| Ŧ | Odebrane      | 🔹 Wróć do Roboczych 🛛 🚞 Kopiuj do roboczych 🔛 Zapisz 🗙 Usuń \downarrow Pobierz 🚍 Drukuj                         |
| t | Wysłane       | + Zaawansowane                                                                                                  |
| D | Robocze       | Edycja:<br>Informacja o pozyskanym sprzęcie przez<br>jednostke ochrony przeciwpożarowej -                       |
| A | Moje pliki    | Informacja o pozyskanym sprzęcie przez<br>jednostkę ochrony przeciwpożarowej.xml                                |
|   | Operacje      | Od: Krzysztof J                                                                                                 |
|   |               | Do: KOMENDA POWIATOWA PAŃSTWOWEJ STRAŻY POŻARNEJ W PROSZOWICACH<br>(/KomendaPowiatowaPSPProszowice/Proszowice); |
|   |               | Dokument nie posiada podpisów elektronicznych<br>Miejscowski podposod , data 2020-09-10 💌                       |
|   |               | DANE WNIOSKODAWCY                                                                                               |
|   |               | Wnioskođawca   e soba fizyczna  instytucja                                                                      |
|   |               | DANE OSOBY                                                                                                    |
|   |               | Imie Krzysztof                                                                                                  |

# 4. Wypełnij formularz wymaganymi danymi

### 5. Dodaj załączniki, jeśli są wymagane.

|                                                                                                    | Komenda Powiatowa Państwowej Straży Pożarnej w Proszowicach                       |      |
|----------------------------------------------------------------------------------------------------|-----------------------------------------------------------------------------------|------|
|                                                                                                    | ulica 3-go Maia                                                                   | 140  |
|                                                                                                    | 32-100 Proszow                                                                    | vice |
|                                                                                                    |                                                                                   |      |
| INFORMACJA                                                                                                    | A O POZYSKANYM POJEŹDZIE                                                          |      |
| arząd Ochotniczej Straży Pożarnej w                                                                                                    | Pożarnej                                                                          |      |
| formuje o pozyskaniu nowego pojazdu pożarniczego:                                                                                                    |                                                                                   |      |
| znaczenie pożarnicze                                                                                                    | GBA 2,5/16                                                                        |      |
| larka                                                                                                    | STAR                                                                              |      |
| odel                                                                                                    | 244L                                                                              |      |
| ok produkcji                                                                                                    | 1986                                                                              |      |
| formacje dodatkowe                                                                                                    |                                                                                   |      |
| ane kontaktowe naczelnika OSP lub osoby odpowiedzialnej za wpr                                                                                                    | prowadzenie samochodu do podziału bojowego:                                       |      |
| nię                                                                                                    | Jan                                                                               |      |
| azwisko                                                                                                    | Kowalski                                                                          |      |
|                                                                                                    |                                                                                   |      |
| elefon kontaktowy<br>AŁĄCZNIKI<br>]Ksero dowodu rejestracyjnego pojazdu pożarniczego                                                                                                    |                                                                                   |      |
| elefon kontaktowy<br>AŁĄCZNIKI<br>Ksero dowodu rejestracyjnego pojazdu pożarniczego<br>Wybierz załącznik<br>Całkowita wielkość załączników dołączonych do dokumentu nie                                                                                                    |                                                                                   |      |
| elefon kontaktowy<br><b>AŁĄCZNIKI</b><br>Calkowita wielkość załączników dołączonych do dokumentu nie<br>może przekroczyć 3.5 MB                                                                                                    |                                                                                   |      |
| elefon kontaktowy AŁĄCZNIKI Celkowita wielkość załączników dołączonych do dokumentu nie może przekroczyć 3.5 MB                                                                                                    |                                                                                   |      |
| elefon kontaktowy<br>AŁĄCZNIKI<br>Ksero dowodu rejestracyjnego pojazdu pożarniczego<br>Wybierz załącznik<br>Całkowita wielkość załączników dołązconych do dokumentu nie<br>może przekroczyć 3.5 MB<br>pis załącznika:                                                                |                                                                                   |      |
| elefon kontaktowy<br>AŁĄCZNIKI<br>Skero dowodu rejestracyjnego pojazdu pożarniczego<br>Wybierz załącznik<br>Całkowita wielkość załączników dołączonych do dokumentu nie<br>moża przekroczyć 3.5 MB<br>pis załącznika:                                                                |                                                                                   |      |
| elefon kontaktowy<br>AŁĄCZNIKI<br>Skero dowodu rejestracyjnego pojazdu pożarniczego<br>Wybierz załącznik<br>Całkowita wielkość załączników dołączonych do dokumentu nie<br>miżże przekroczyć 3.3 MB<br>pis załącznika:<br>ODPIS<br>nię                                               | Nazwisko                                                                          |      |
| elefon kontaktowy  AŁĄCZNIKI  Ksero dowodu rejestracyjnego pojazdu pożarniczego  Wybierz załącznik Cełkowita wielkość załączników dołączonych do dokumentu nie może przekroczyć 3.5 MB  is załącznika:    ODPIS  nię an                                                              | Nazwisko<br>Kowalski                                                              |      |
| elefon kontaktowy AŁĄCZNIKI CKSero dowodu rejestracyjnego pojazdu pożarniczego Wybierz załącznik Celkowita wielkość załączników dolązonych do dokumentu nie może przekroczyć 3.5 MB pis załącznika:                                                                                  | Nazwisko<br>Kowalski<br>źów komunikacji elektronicznej w niniejszym postępowaniu. |      |
| elefon kontaktowy AŁĄCZNIKI CKSero dowodu rejestracyjnego pojazdu pożarniczego Wybierz załącznik Celkowita wielkość załączników dolązonych do dokumentu nie może przekroczyć 3.5 MB pis załącznika:                                                                                  | Nazwisko<br>Kowalski<br>tów komunikacji elektronicznej w niniejszym postępowaniu. |      |
| elefon kontaktowy  AŁĄCZNIKI  Ksero dowodu rejestracyjnego pojazdu pożarniczego  Vybierz załącznik Całkowita wielkość załączników dołąconych do dokumentu nie może przekroczyć 3.5 MB  is załącznika:   ODPPIS nię an  Oświadczam, że rezygnuję z doręczania pism za pomocą środko   | Nazwisko<br>Kowalski                                                              |      |
| elefon kontaktowy AŁĄCZNIKI CKSero dowodu rejestracyjnego pojazdu pożarniczego Wybierz załącznik Całkowita wielkość załączników dołączonych do dokumentu nie może przekroczyć 3.5 MB ois załącznika:                                                                                 | Nazwisko<br>Kowalski                                                              |      |
| elefon kontaktowy  AŁĄCZNIKI  Ksero dowodu rejestracyjnego pojazdu pożarniczego  Wybierz załącznik Całkowita wielkość załączników dołązonych do dokumentu nie może przekroczyć 3.5 MB  sis załącznika:  DODPIS  nię an  Oświadczam, że rezygnuję z doręczania pism za pomocą środko  | Nazwisko<br>Kowalski<br>tów komunikacji elektronicznej w niniejszym postępowaniu. | Πι   |
| elefon kontaktowy  AŁĄCZNIKI  Ksero dowodu rejestracyjnego pojazdu pożarniczego  Wybierz załącznik  Całkowita wielkość załączników dołązonych do dokumentu nie może przekroczyć 3.5 MB  Dis załącznika:  DOBPIS  nię an  OŚwiadczam, że rezygnuję z doręczania pism za pomocą środko | Nazwisko<br>Kowalski<br>tów komunikacji elektronicznej w niniejszym postępowaniu. | Dr   |

#### 6. Podpisz (otrzymasz kod weryfikacyjny na telefon), następnie wyślij.

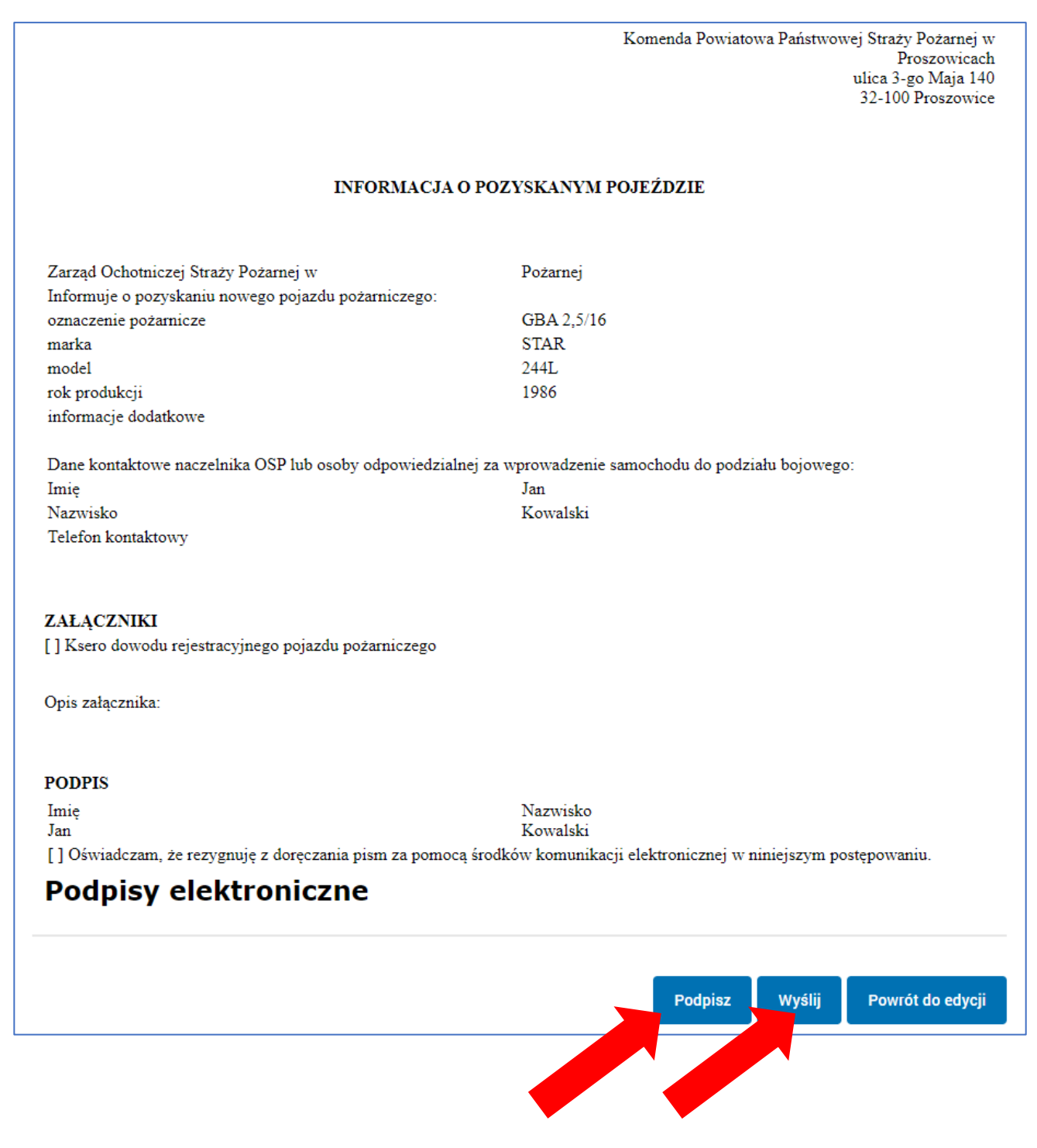